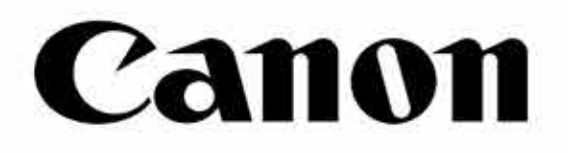

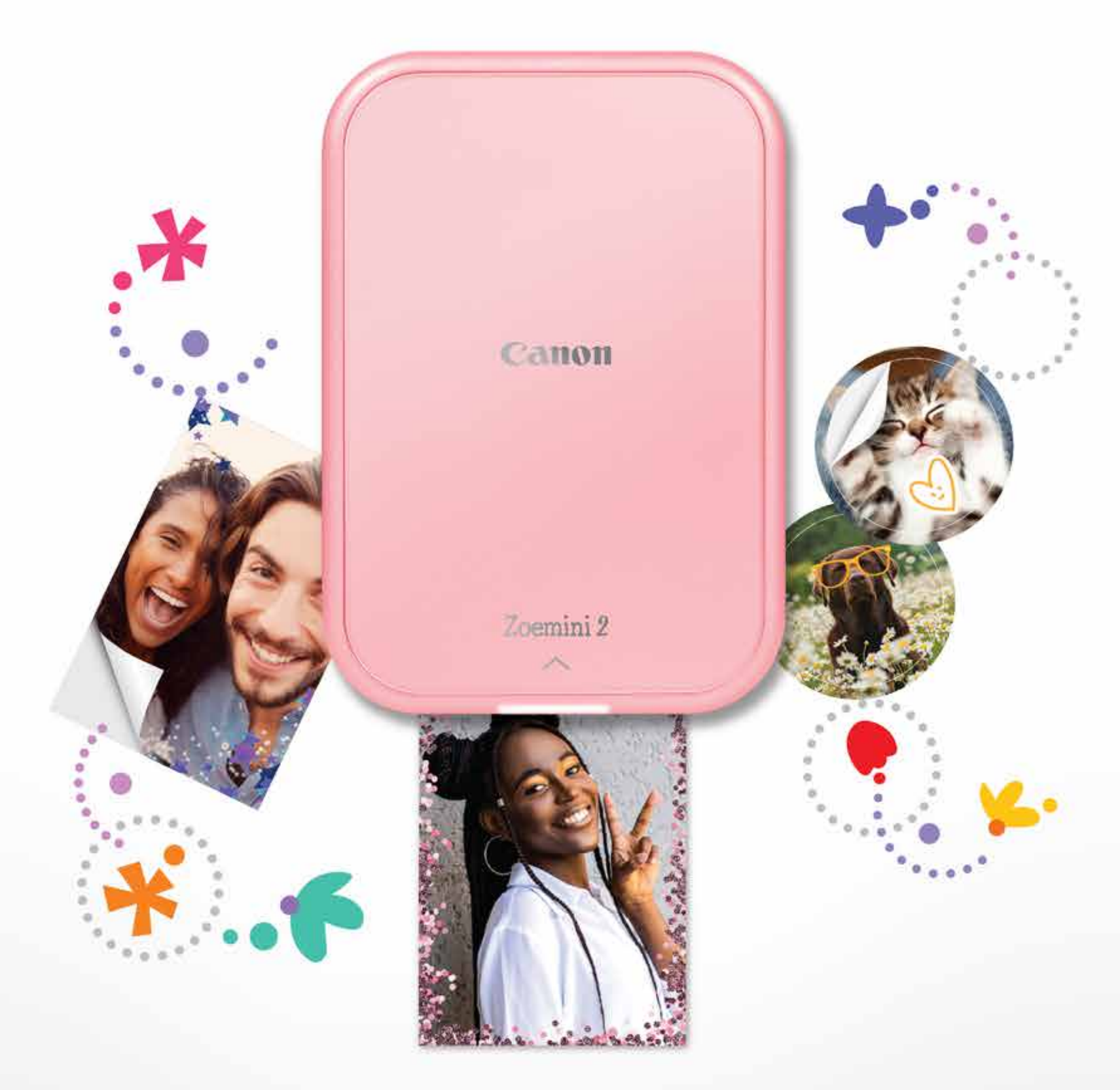

# Zoemini 2

### Mini Photo Printer User Manual

# CONTENT

### SAFETY INFORMATION

| Read Before Use | <br>P.2 | -4 |
|-----------------|---------|----|
|                 |         |    |

#### **OVERVIEW**

| Supplied Items   | P.5 |
|------------------|-----|
| Product Features | P.5 |

#### **GETTING STARTED**

| Charging     | . P.6 |
|--------------|-------|
| Power ON/OFF | . P.7 |
| Load PaperP  | .7-8  |

| LED INDICATOR | P.9 |
|---------------|-----|
|---------------|-----|

| SPECIFICATIONS | <b>6</b> P.10 |
|----------------|---------------|
|----------------|---------------|

| INSTALLING THE APP | P.11-12 |
|--------------------|---------|
|--------------------|---------|

### PAIRING A MOBILE DEVICE & MINI PHOTO PRINTER

| Android and iOS Pairi | ng | P.13-14 |
|-----------------------|----|---------|
|-----------------------|----|---------|

### **USER INTERFACE**

| Home Screen      | P.15    |
|------------------|---------|
| Main Menu        | P.15    |
| Printer Settings | P.16-17 |

# SAFETY INFORMATION

### **READ BEFORE USE**

Please read the following instructions and safety precautions before using the printer.

For regulatory and additional safety information, refer to the Regulation and Warranty Information sheet included in your package contents.

#### RMN: PP1003A

Regulatory Model Identification Number is assigned for regulatory identification purpose.

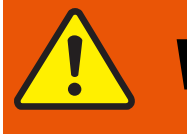

**WARNING** Used to indicate a potentially hazardous situation which, if not avoided, could result in death or serious injury.

- Keep away from children and infants. Improper use of this product may cause suffocation or accident.
- Stop using the device immediately if it emits smoke or a strange smell, or otherwise behaves abnormally.
- Do not use the printer if the battery or product has swelled.
- Do not handle near Medical Electrical Equipment. Weak magnetism is emitted by this product. Do not stand near implanted electronic devices, such as a cardiac pacemaker. Please see your doctor if the printer does come close to such a device.

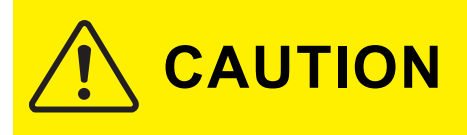

Used to indicate the level of a hazard or damage which, if product is handled erroneously, may result in injury or property damage other than product faults.

- When operating in extreme weather, the device might not print. Let the printer temperature adjust to the recommended operating temperature of 15° to 32°C, before attempting to print again.
- When charging, please charge the device at the recommended temperature of 15° to 32°C.
- Use a soft dry cloth to clean the device. Do not clean with a damp cloth or volatile liquids such as paint thinner.
- Keep the top cover closed to avoid dust and other particles from entering the inside of the device.
- Keep the ventilation openings clear of any objects that could block them.
- If the device is not functioning properly, please contact the dealer you purchased this product from or Canon Service & Support at www.canon-europe.com/support
- Electromagnetic interference or electrostatic discharge may cause the device to malfunction or the memory to be lost or altered. Should this occur, use a pin, or similar item to press the [RESET] button at the bottom of the device.
- Do not use or leave the product under direct sunlight. Also avoid areas subject to rapid temperature changes, high humidity, dust and dirt.
- In areas with low humidity, the printer may build up a static electric charge. Take precautions before handling the printer.
- Keep the printer away from liquids or containers of liquids.
- Do not improperly dispose of the product as it may cause personal injury or harm. Please dispose of the product in accordance with local regulations.

#### **ABOUT THE BATTERY**

- It is recommended that you fully charge the battery after use. For healthy battery
  maintenance, it is recommended that you fully charge the battery once a year before
  leaving it unused. If you keep the device under low-battery conditions for longer than
  six (6) months, you may not be able to charge the built-in battery.
- Disassembling the device may cause the battery leakage, explosion, damage or

#### personal injury.

- Never expose the battery to high temperatures, direct heat, or dispose by incineration.
- When disposing of the battery, follow the regulations of the local government. For details, contact your local authorities.

### **OVERVIEW**

#### SUPPLIED ITEMS

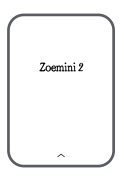

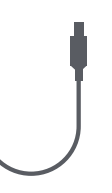

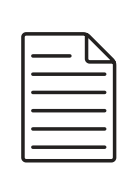

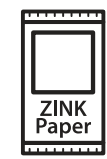

Mini Photo Printer

USB cable

Regulation and Warranty Information sheet

| CANON ZINK® |
|-------------|
| Photo Paper |
| (10 sheet)  |

#### **PRODUCT FEATURES**

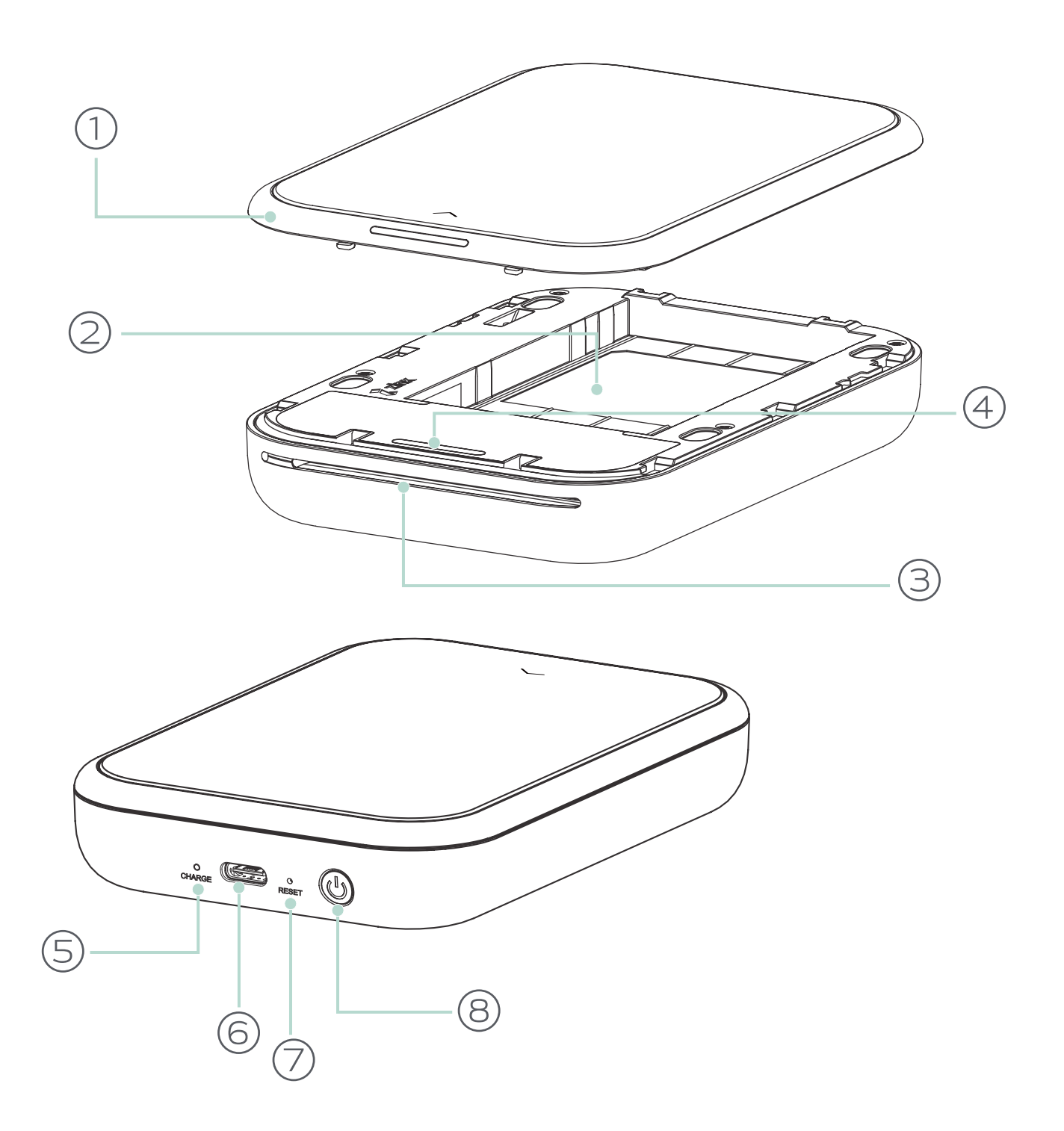

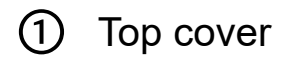

- Paper tray (Visible with top cover open)
- ③ Paper output slot
- ④ Status LED light
- (5) Charging LED light

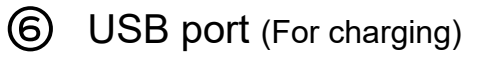

Reset button(To reset the device, press with a pin)

5

8 Power button

### **GETTING STARTED**

### A) CHARGING

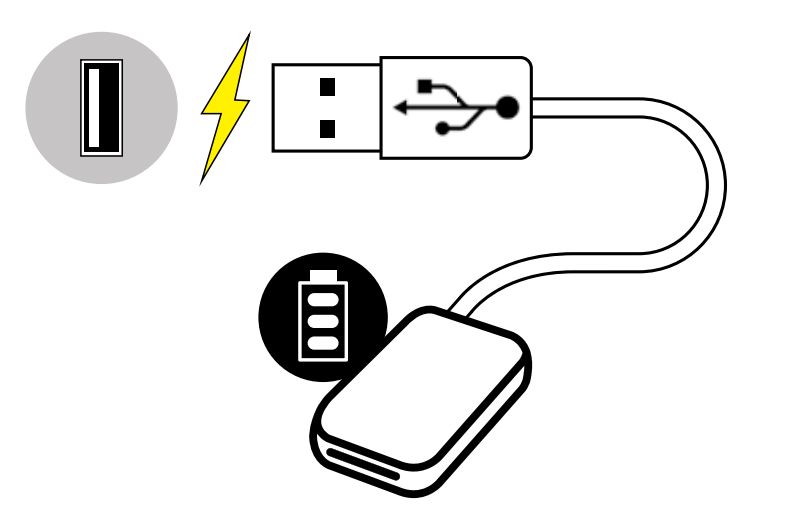

Charging status LED Charging Red Fully Charged Green

6

The printer uses a built-in battery. Before using the printer, fully charge the battery using the USB cable provided.

- Insert the smaller end of the supplied USB cable into the device and the other end into a chargeable USB adapter.
- (2)The charging LED light will turn red to indicate charging.
- 3 Once fully charged, the charging LED will turn green. - Operating time may vary depending on the battery status, operational status and environment conditions.

**NOTE** Instructions or content are important and must be followed accordingly.

#### About the USB Cable

#### Handle the USB cable with care while charging

- Do not place any heavy objects on top of the cable.
- Do not place the USB cable near heat.
- Do not scratch, damage, twist or pull hard on the cable.
- Do not plug or unplug the cable with wet hands.
- Avoid too high/too low temperature or humid conditions.
- Please unplug the USB cable from the power source after charging.
- Please use the supplied USB cable for charging.

### B) POWER ON/OFF

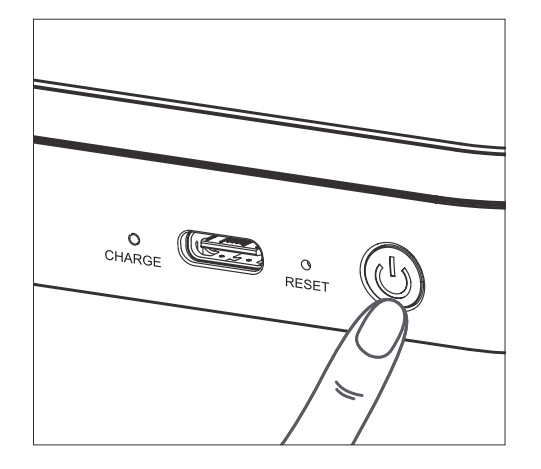

- Press and hold the Power button ( U) Charging LED light will flash 3 times in green to indicate power-on.
- 2 When the status LED indicator turns to a white, the device is ready to use.
- ③ Press and hold the Power button ( <sup>U</sup>) to turn off the device.

#### **AUTO POWER OFF**

- The device will power off automatically when idle for 3 minutes (default).
- The user can change the time (3 minutes/5 minutes/10 minutes) in the app.

### C) LOAD PAPER

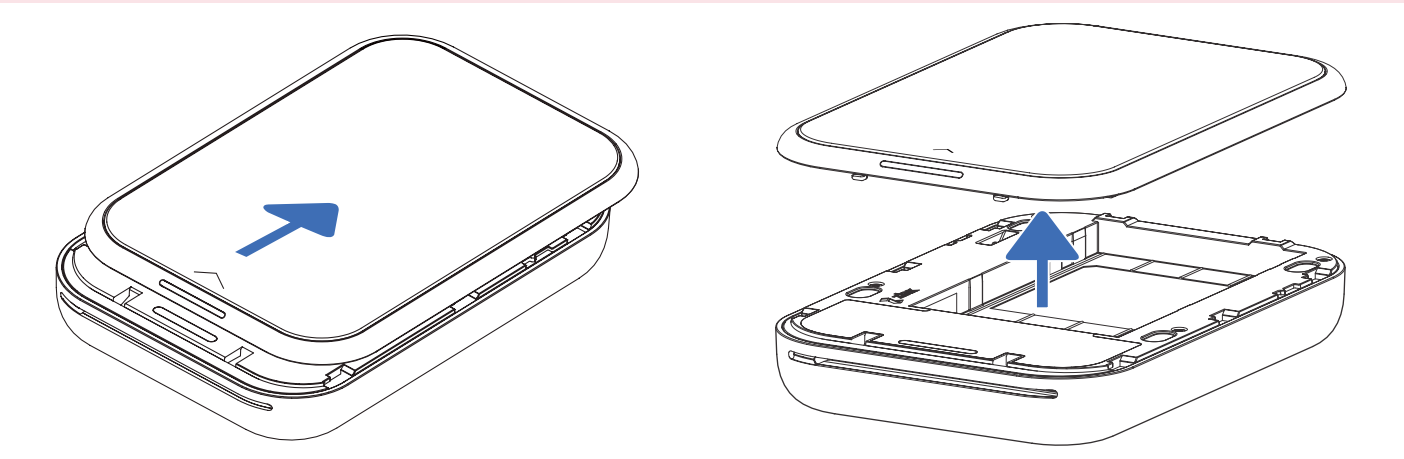

- 1 Remove the top cover by sliding it forward in the direction of the arrow.
- ② Open a single pouch of photo paper (10 sheets + blue SMART SHEET®).

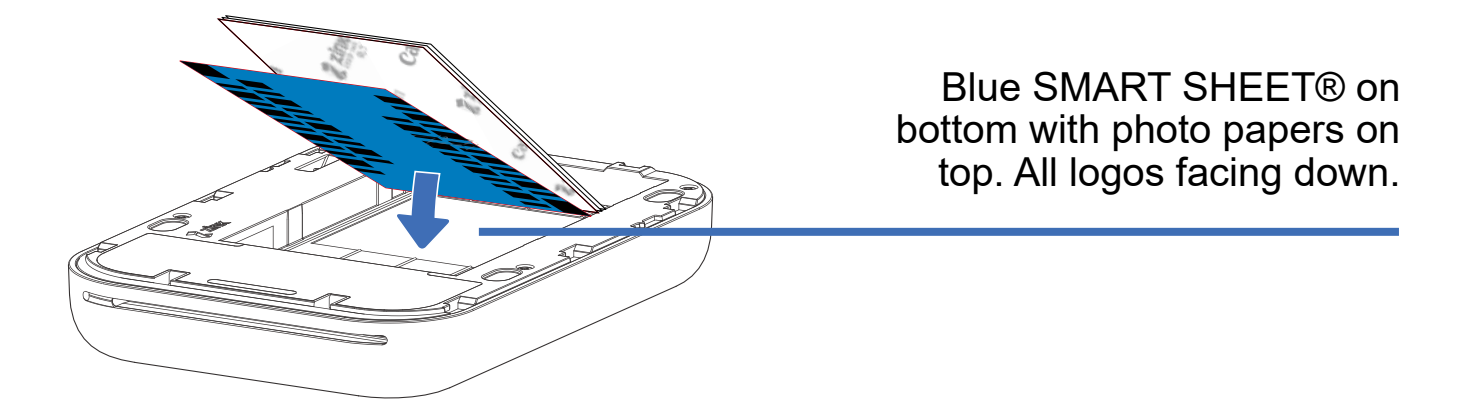

③ Place all 10 photo paper sheets and the one blue SMART SHEET® into the photo

- paper compartment.
- Stack the photo paper on top of the blue SMART SHEET®, making sure the bar code and the photo paper logos are facing down.
- Place the top cover back onto the printer. It should click into place when closed properly.
  - The blue SMART SHEET® will be sent through the printer automatically before the first print.

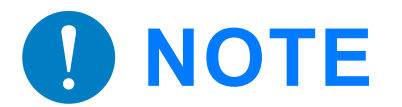

**NOTE** Instructions or content are important and must be followed accordingly.

#### MAINTAINING THE DEVICE

- Use and keep the device in the recommended environment of 15° to 32° C and 40-55% relative humidity.
- Keep your device firmware up-to-date. To check if your firmware needs to be upgraded, open the Canon Mini Print app. Go to the Main Menu > Settings > Printers, select your device and tap on Product Info. then tap "Firmware Upgrade".
  - Make sure your mobile device has an internet connection. If you need to upgrade the firmware, your printer must be charged to 50% or higher.
- Make sure you're using the latest Canon Mini Print app version. If your apps don't automatically update, go to app store and check if you need to update.

#### WHEN USING PHOTO PAPER

- Only load 10 photo paper sheets and 1 blue SMART SHEET®. Do not load more as it can result in paper jams or printing errors.
- For optimal print results, use photo paper for Canon Zoemini.
  - You may purchase additional photo papers within the Canon Mini Print App by tapping "Buy Paper" in the main menu.
- If there is a paper jam, simply turn the printer OFF and ON to automatically clear the paper jam. Don't try to pull the paper out.
- While the device is printing, don't pull or tug on the photo paper.
- Handle photo paper carefully to avoid damage or bending.
- Keep the photo paper clean when loading. If the photo paper is dirty or damaged, it may result in a paper jam or print error.
- Don't open a new pouch of photo paper until you are ready to load it into your printer
- Don't expose photo paper to direct sunlight or moisture.
- Don't leave your photo paper in an area where the temperature or humidity is out of the suggested conditions indicated on the pouch. It may reduce the quality of the printed photo.

#### **ABOUT THE BLUE SMART SHEET®**

- Each pouch of photo paper contains 10 sheets of photo paper and 1 blue SMART SHEET®.
- Load the blue SMART SHEET® and photo paper from within the same pouch for optimal print quality. Each blue SMART SHEET® is specifically tuned for the pouch of paper it is contained in.
- The blue SMART SHEET® will be sent through the device automatically before the

first print to clean the printer and optimize print quality for that specific paper pouch (10 sheets).

- Keep the blue SMART SHEET® and only discard it after you have printed all 10 sheets of photo paper in the pouch. If the print quality is not as expected, you can reuse the blue SMART SHEET® if the paper is still from the same pouch. Simply slide the blue SMART SHEET® with its barcode-side down underneath the remaining photo paper.
- Using a blue SMART SHEET® from a different pouch may result in reduced print quality.

# LED INDICATOR

| Status                          | Mode LED                                                                                            | Status LED                                            |
|---------------------------------|----------------------------------------------------------------------------------------------------|-------------------------------------------------------|
| Power On                        | Press and hold the power button                                                                     | White White (Flashing)                                |
| Standby                         | Device is NOT connected with the APP                                                                | White (Flashing)                                      |
|                                 | Device is connected with the APP                                                                    | White                                                 |
| Power Off                       | Press and hold the power button                                                                     | Off                                                   |
| Processing blue<br>SMART SHEET® | When the device is loading blue SMART SHEET®                                                        | Yellow >White> Magenta><br>White>Cyan>White (Looping) |
| Printing Photo                  | When the device is printing a photo                                                                 | Yellow >White> Magenta><br>White>Cyan>White (Looping) |
| Blue SMART<br>SHEET® Error      | When the device detects Canon<br>blue SMART SHEET® is inserted,<br>or other blue SMART SHEET® error | Blue (Flashing)                                       |
| Get Ready for<br>Printing       | Preparing for printing                                                                              | << >>>> White (Glowing)                               |
| Paper Jam/<br>Cover Open        | When there is a paper jammed or the printer cover is opened                                         | Red (Flashing)                                        |
| No Paper                        | When print request is initiated and no paper in tray                                                | Red (Flashing)                                        |
| Firmware<br>Upgrading           | When the device is updating firmware                                                                | <<>>> White (Glowing)                                 |
| Low Battery                     | When battery level is down to 20%<br>- Device is not connected with the<br>APP                      | White>Red (Flashing)                                  |
|                                 | - Device is connected with the APP                                                                  |                                                       |

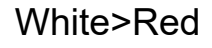

| Temperature<br>High     | When device temperature is too high                                                  | Red (Until temperature returns to normal)  |
|-------------------------|--------------------------------------------------------------------------------------|--------------------------------------------|
| Printer Head<br>Cooling | Checking the printer head<br>temperature and letting it cool<br>down before printing | << <b>C</b> yan (Glowing)                  |
| Temperature<br>Low      | When device temperature is too low                                                   | Cyan (Until temperature returns to normal) |

# **SPECIFICATIONS**

| Power Source                                                                                       | Internal rechargeable battery 500 mAh Li-Polymer 7.4 V                                                                                                    |
|----------------------------------------------------------------------------------------------------|----------------------------------------------------------------------------------------------------|
| Charging Speed                                                                                     | Approximately 45 minutes (Full Charge)                                                                                                    |
| Dimensions                                                                                         | 120 mm (L) x 84 mm (W) x 21.5 mm (H)                                                                                                    |
| Weight                                                                                             | 177 g                                                                                                    |
| Connectivity                                                                                       | Bluetooth® 5.0                                                                                                    |
| Compatible OS                                                                                      | iOS 12.0 or above & Android 6.0 or above                                                                                                    |
| Print Technology                                                                                   | ZINK®                                                                                                    |
| Print Resolution                                                                                   | 313 x 512 dpi (dots per inch)                                                                                                    |
| Borderless Printing                                                                                | Yes                                                                                                    |
| Compatible Paper                                                                                   | Canon ZINK® Photo Paper: ZP-2030-20 (20 sheets)<br>ZP-2030-50 (50 sheets)<br>ZP-2030-2C-20 (20 sheets)<br>2" x 3" / Peel-and-stick back                                                                                                    |
|                                                                                                    |                                                                                                    |
| Paper Capacity                                                                                     | Up to 10 sheets of ZINK® photo paper + 1 blue SMART<br>SHEET®                                                                                                    |
| Paper Capacity<br>Memory                                                                           | Up to 10 sheets of ZINK® photo paper + 1 blue SMART<br>SHEET®<br>512Mb                                                                                                    |
| Paper Capacity<br>Memory<br>Environmental<br>Parameters                                            | Up to 10 sheets of ZINK® photo paper + 1 blue SMART<br>SHEET®<br>512Mb<br>• Recommended Printer Operating, Charging, and Storage<br>Temperature: 15° to 32° C<br>• Recommended Printer Operating, Charging, and Storage<br>Humidity: 40-55% RH<br>• Operating Temperature: 5° to 40°C<br>• Operating Humidity: <70% RH                                                                                                    |
| Paper Capacity         Memory         Environmental         Parameters         Automatic Power-off | <ul> <li>Up to 10 sheets of ZINK® photo paper + 1 blue SMART<br/>SHEET®</li> <li>512Mb</li> <li>Recommended Printer Operating, Charging, and Storage<br/>Temperature: 15° to 32° C</li> <li>Recommended Printer Operating, Charging, and Storage<br/>Humidity: 40-55% RH</li> <li>Operating Temperature: 5° to 40°C</li> <li>Operating Humidity: &lt;70% RH</li> <li>3 minutes / 5 minutes / 10 minutes (selectable in-app)<br/>(The Printer will not turn off automatically if the application<br/>is being used.)</li> </ul> |

- All specifications are subject to change without notice
- \* The Zoemini 2 Mini Photo Printer is designed to be charged with a USB Charging Adaptor. If it is charged using a laptop USB port, there may not be sufficient electrical power to charge the Zoemini 2 Mini Photo Printer.

### **INSTALLING THE APP**

### OPTION ① SEARCH FOR "CANON MINI PRINT" IN APP STORES

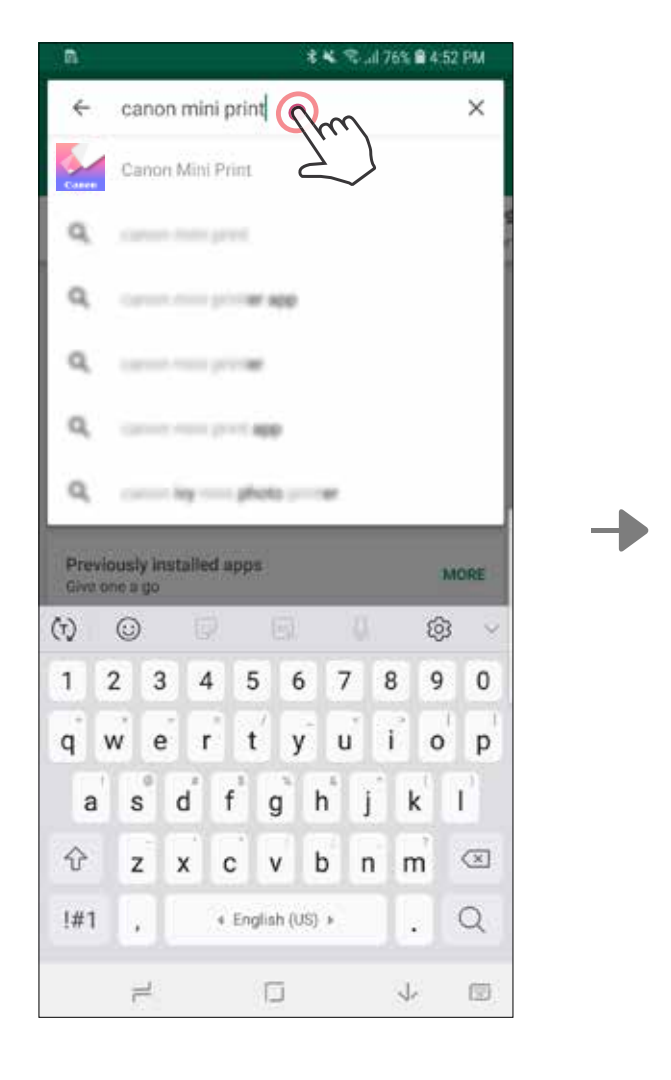

For Android<sup>™</sup> - from Google Play<sup>™</sup>

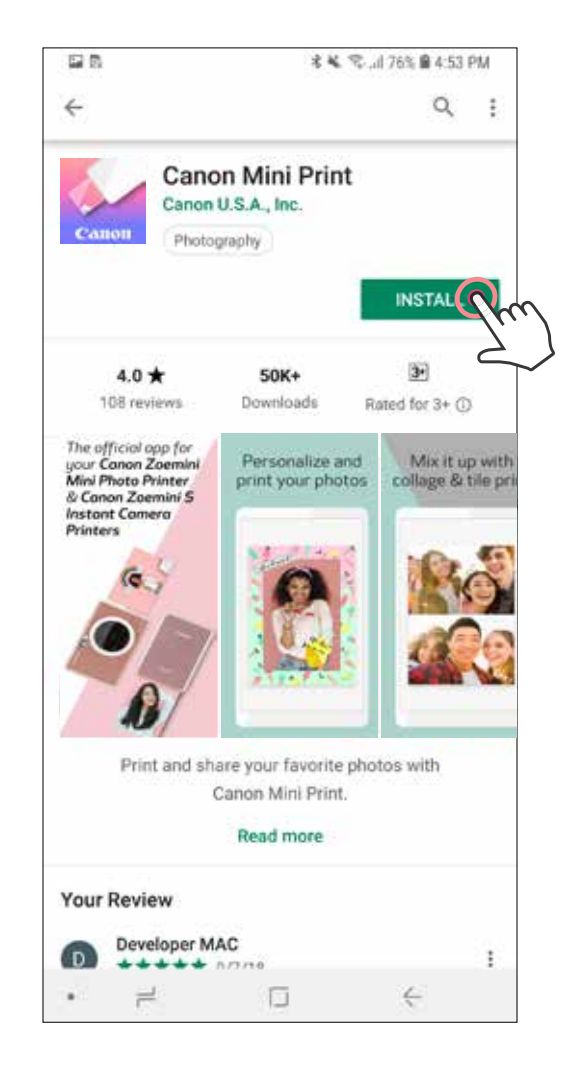

#### For iOS<sup>®</sup> - from the App Store<sup>®</sup>

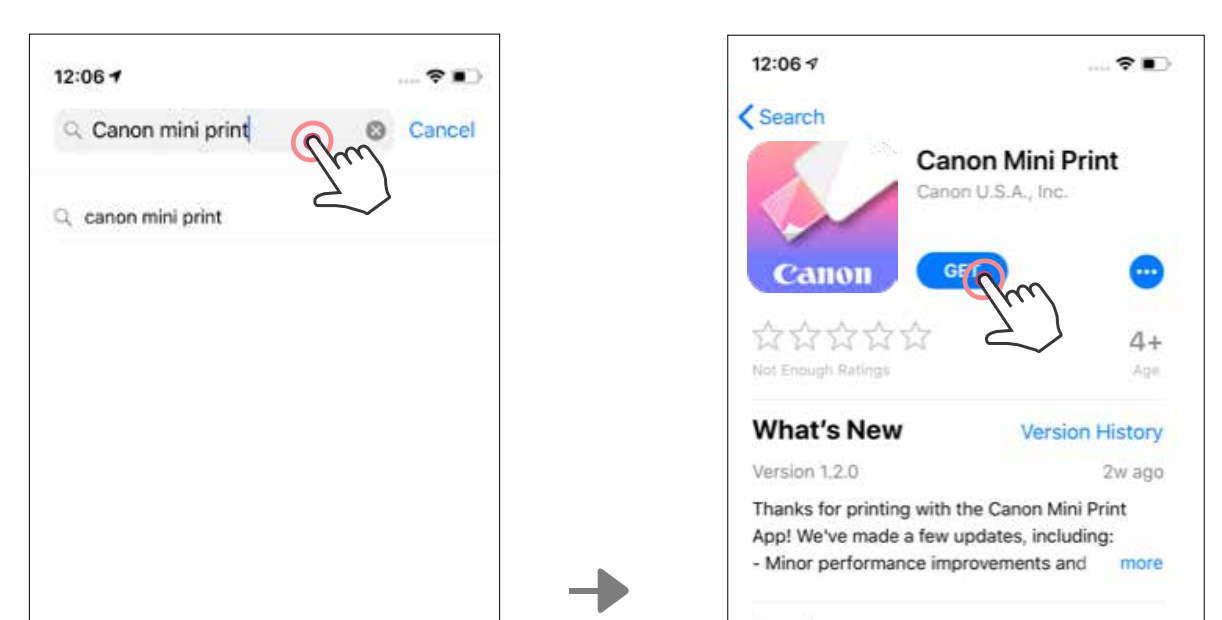

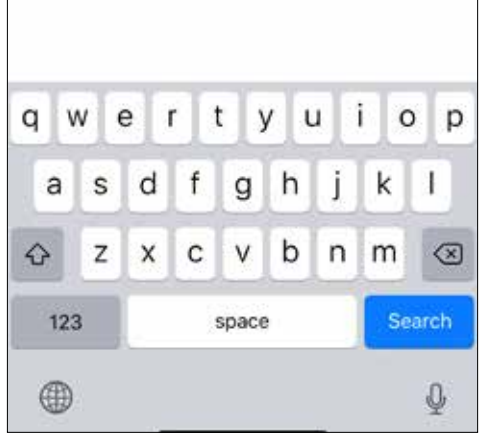

#### Preview

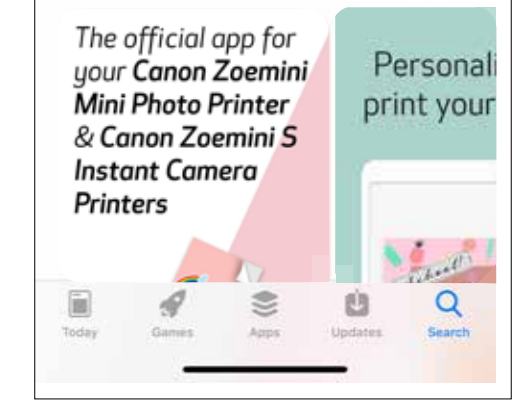

### OPTION ② ON THE QUICK START QUIDE -SCAN THE QR CODE TO DOWNLOAD THE CANON MINI PRINT APPLICATION

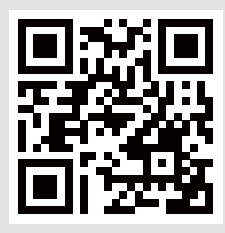

#### For Android

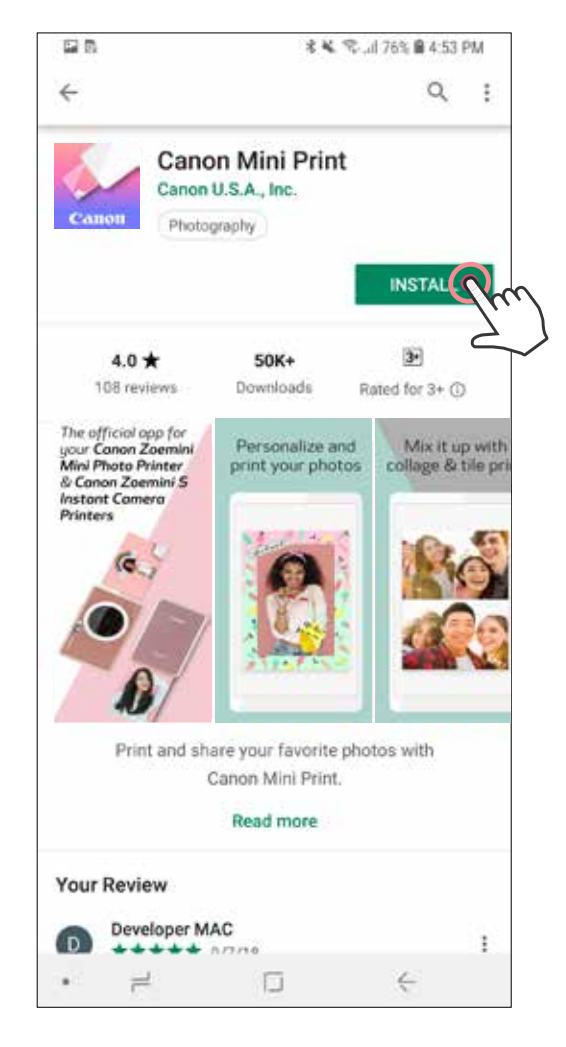

For iOS

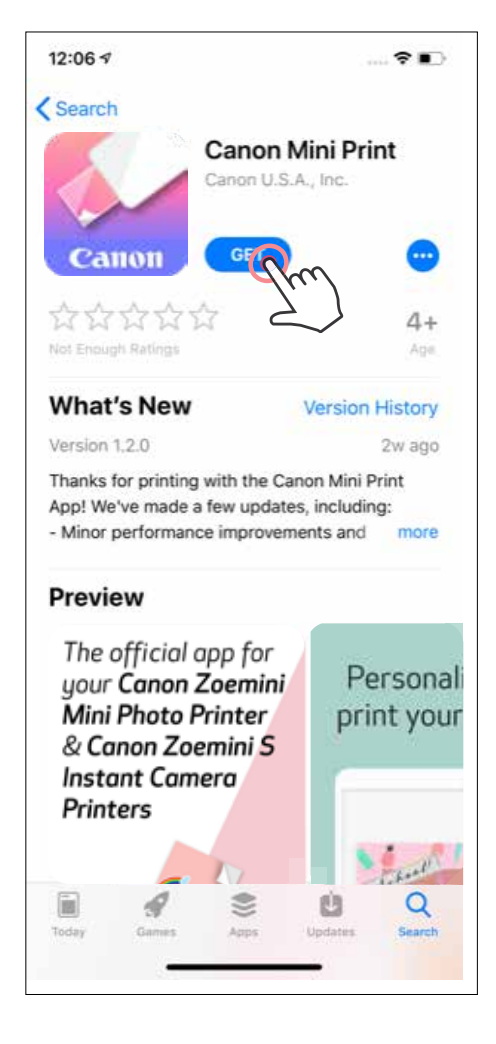

### OPTION ③ GO TO HTTPS://APP.CANONMINIPRINT.COM/ WITH YOUR DEVICE INTERNET BROWSER

# PAIRING A MOBILE DEVICE & MINI PHOTO PRINTER

#### Android and iOS Pairing

Turn on the printer by pressing and holding the Power button until the status LED light (1)turns on.

Open mobile device "Settings" to enable Bluetooth and pair it with the printer.

Pair - Tap on the icon in the top right corner and choose your printer. The icon will 2 change to indicate battery level after connection.

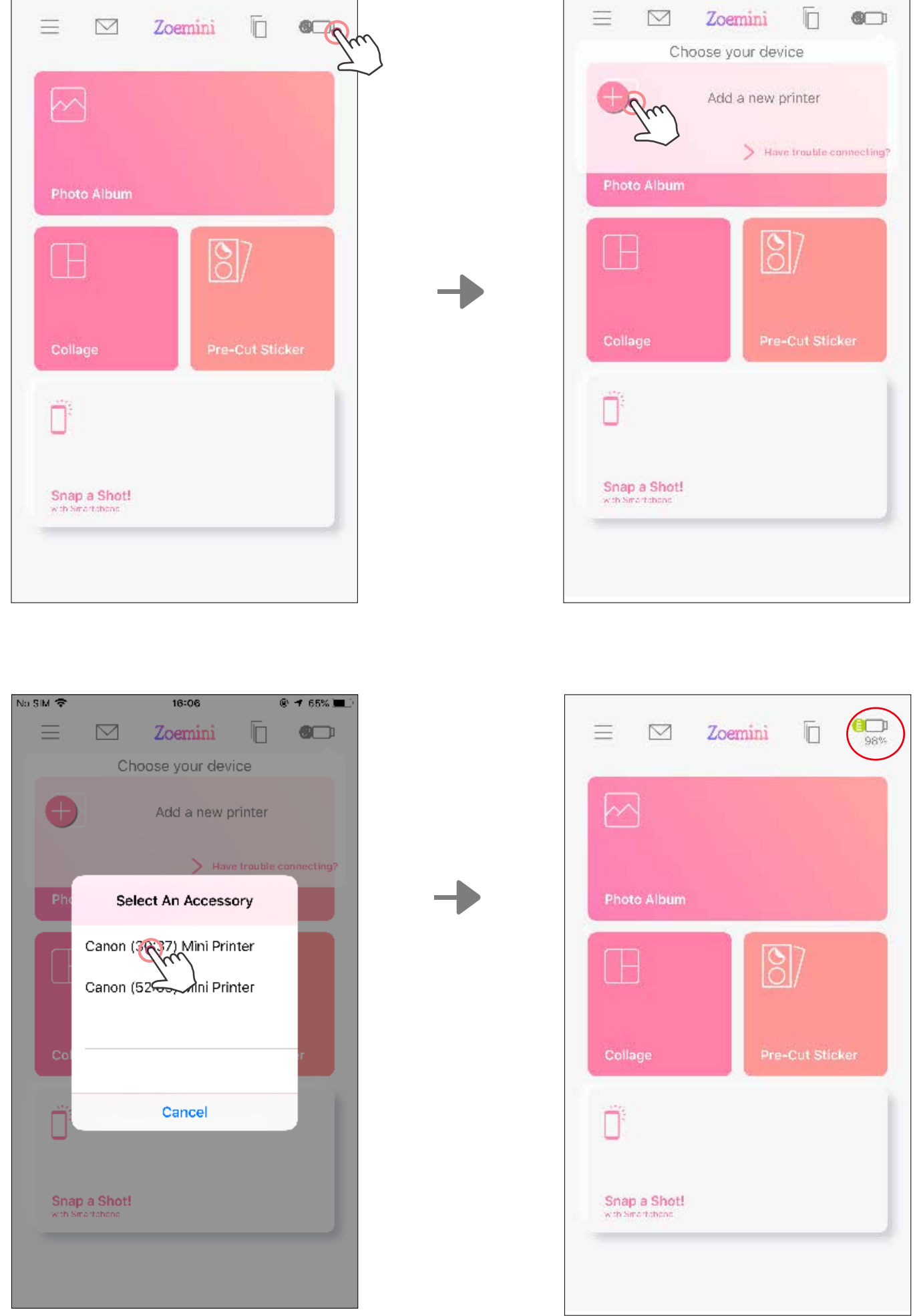

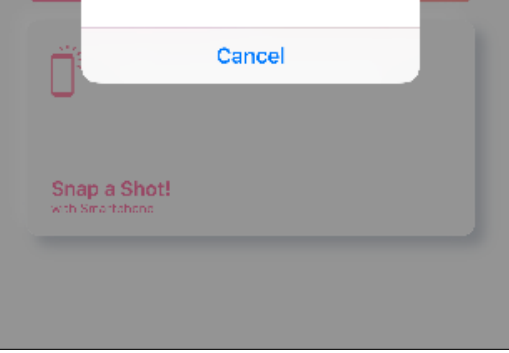

3 **Reconnect Printer** - The printer will automatically reconnect to the app once paired already. If the printer has not connected to the app, tap on the icon in the top right corner and choose your printer from the list.

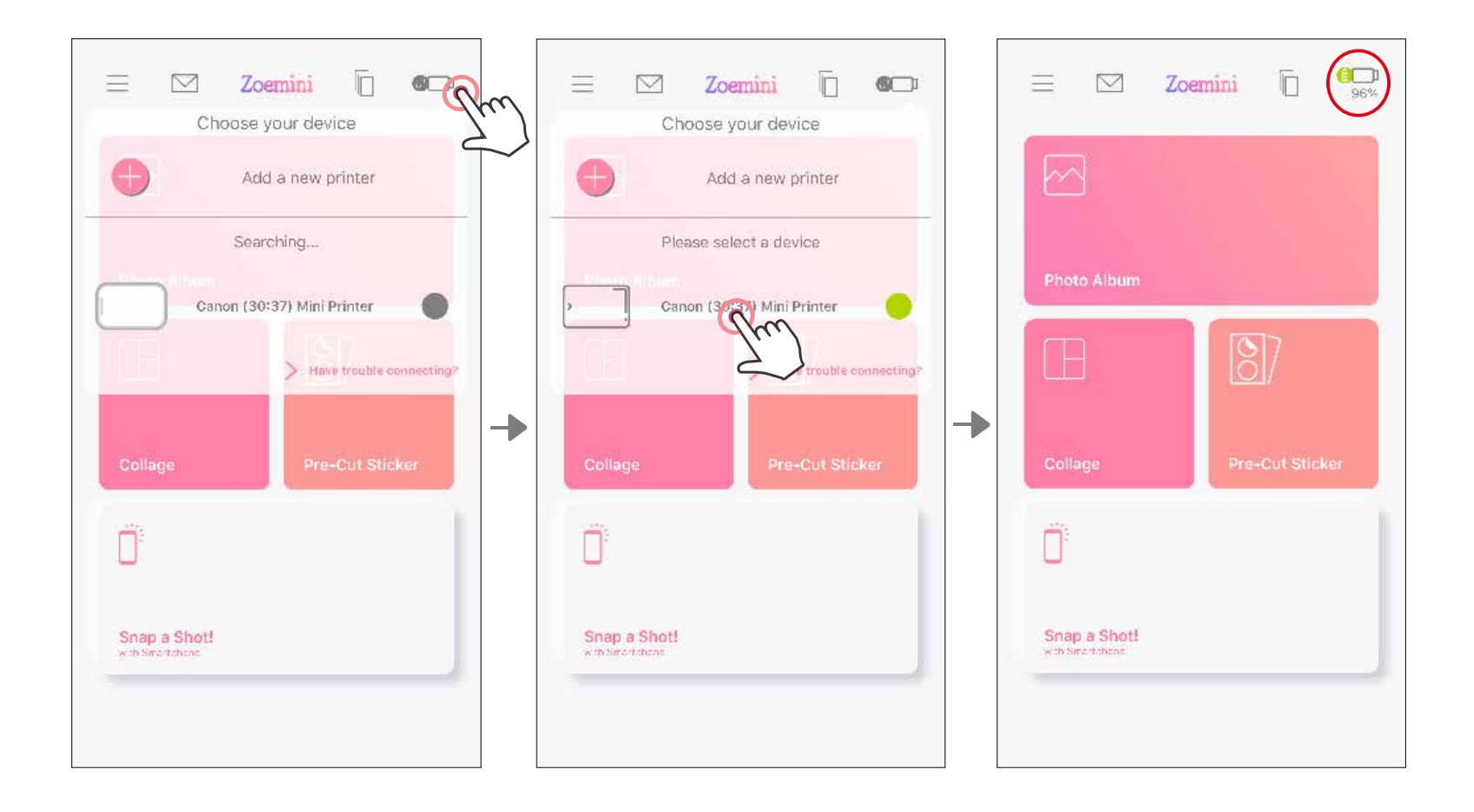

NOTE

Printer Status Icon (shown in App)

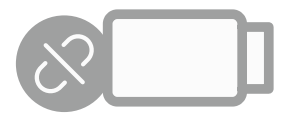

Printer not connected

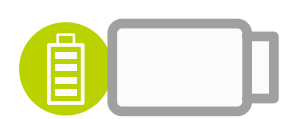

Printer connected (Battery status shown)

#### **About Pairing**

- One printer can be paired with only one iOS/Android device.
- One iOS/Android device can be connected to multiple printers. • To pair an additional printer, go to the home page and tap on the icon in the top right and press " 🖶 " to choose the printer.
- Search for and pair a printer named "Canon (xx:xx) Mini Printer". • Match the last 4 digits of the MAC number (xx:xx) on the label inside the printer.
- Bluetooth searching and transferring may fail depending on the environment. Check the Bluetooth setting on your mobile device and try again.

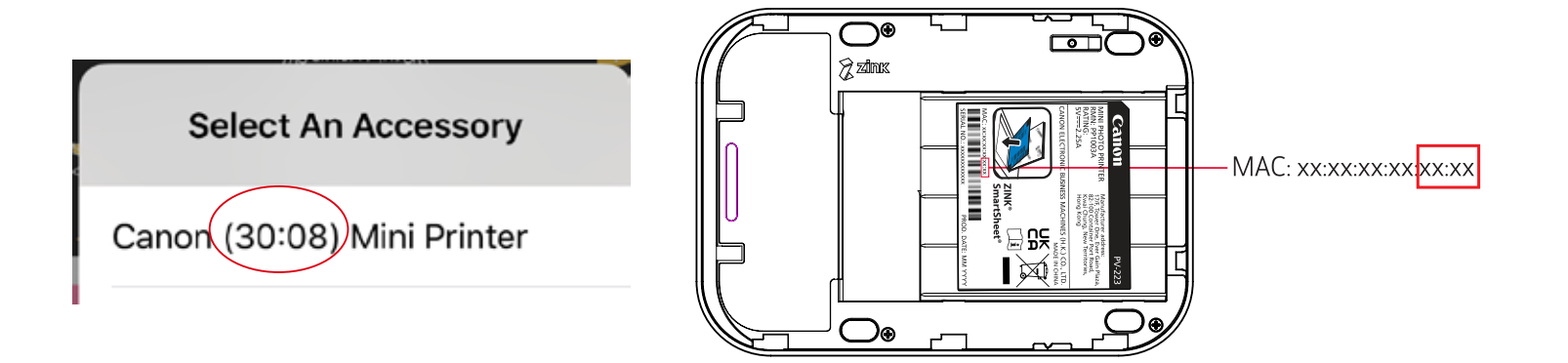

# USER INTERFACE

### HOME SCREEN

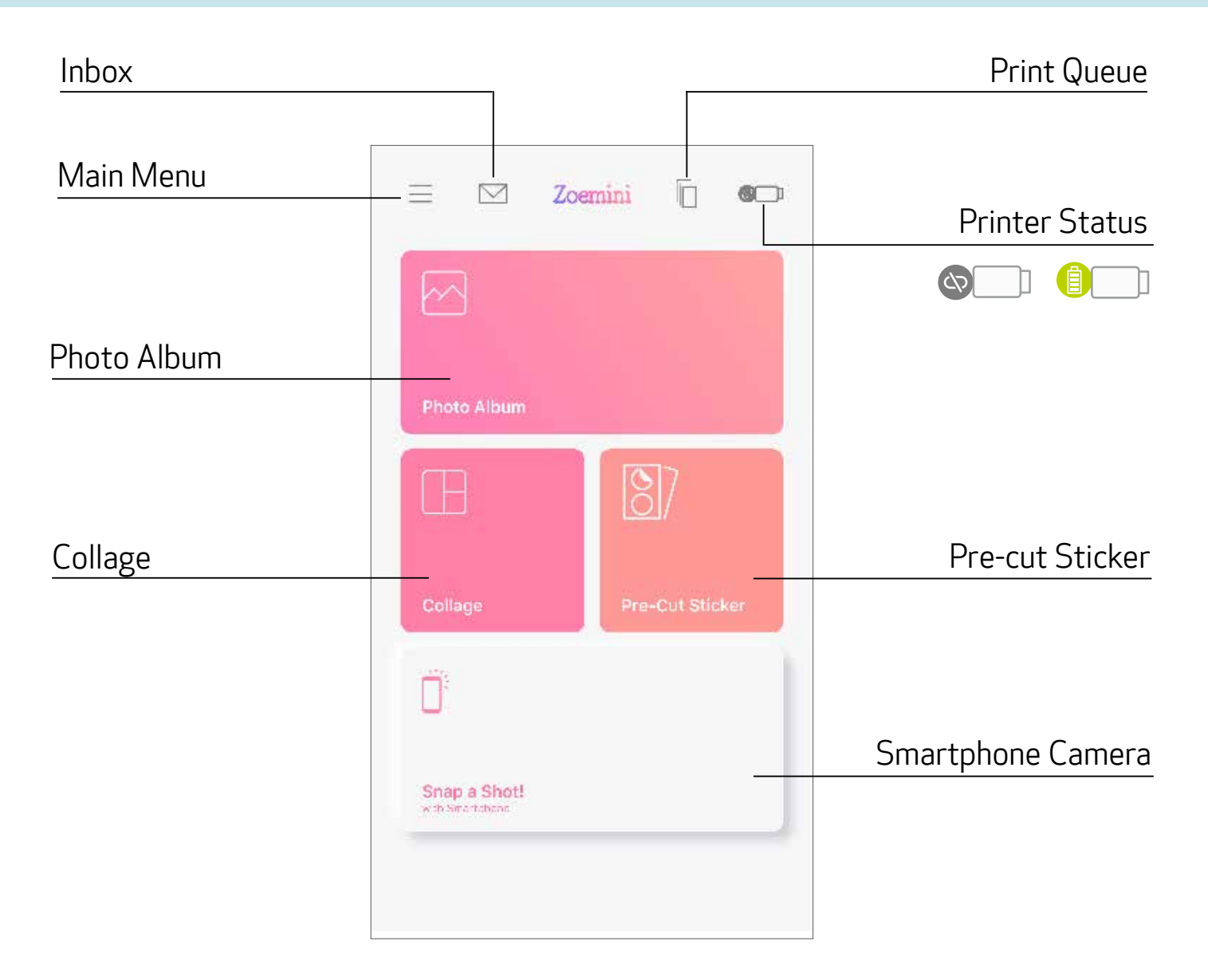

#### MAIN MENU

|                                                                                                    | <b>≕, ⊠ Zoemini ि °</b>                                            |
|----------------------------------------------------------------------------------------------------|--------------------------------------------------------------------|
|                                                                                                    | +                                                                  |
| Access paired printer information & settings                                                                                      | Settings                                                           |
| View Online User Manual & FAQ<br>Purchase photo paper from Online Store                                                           | — User Guide                                                       |
| Check App version, user Agreement and<br>Privacy Statement                                                                        | Buy Paper<br>About                                                 |
| Connected Printer - User can check the printer information, customize the printer name, voice and auto power off time at anytime. | My Printer Settings •<br>Canon (30:37) Mini Pr<br>Firmware Upgrade |

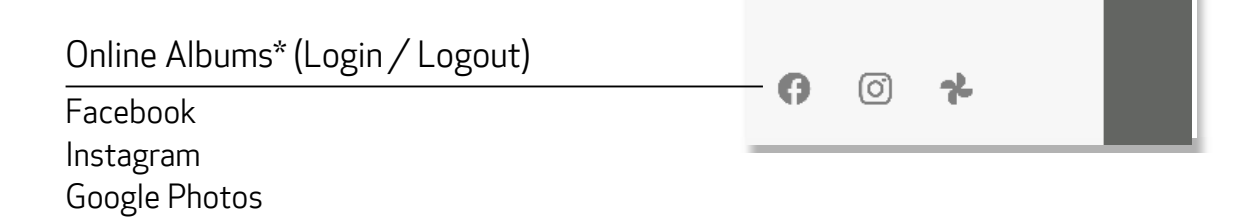

App experience, features, and available Online Albums may vary depending on your device and region. \* Internet Connection Required. Requires an active social media or Cloud account(s) to use.

### **PRINTER SETTINGS**

When the printer is connected with a mobile device, the user can customize the printer name and auto power off time.

Tap  $\equiv$  , select your device to customize the printer name and auto power off time through the App.

#### RENAME

The user can customize the printer name as desired.

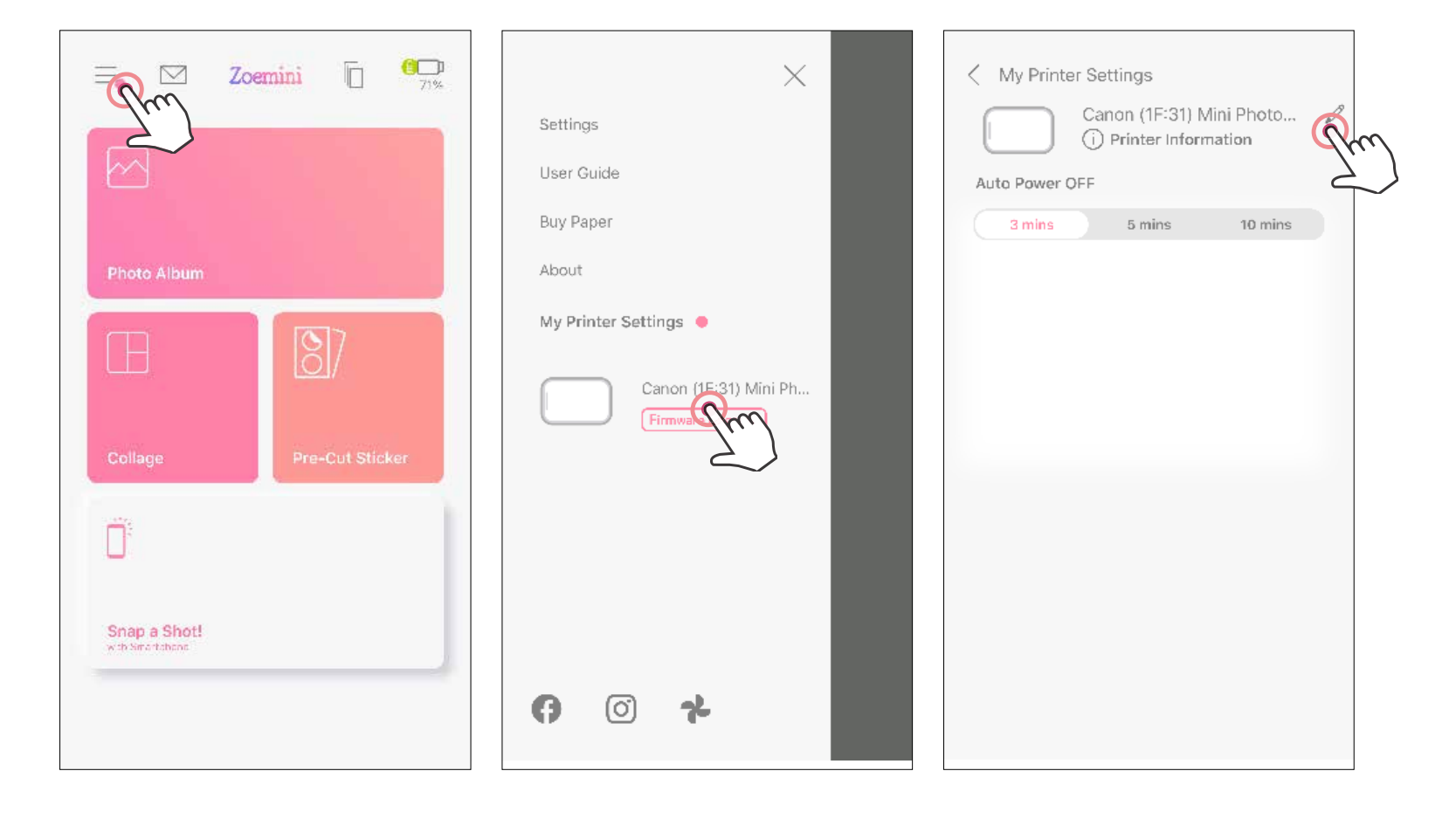

| 3 mins     5 mins     10 mins         3 mins     5 mins     10 mins         3 mins     5 mins     10 mins | My Printer S | Canon (1F:31) Mini Photo Printer 🛛 🔇 | My Printer Settings                  |
|----------------------------------------------------------------------------------------------------|--------------|--------------------------------------|--------------------------------------|
|                                                                                                    |              | 5 mins 10 mins                       | Auto Power OFF 3 mins 5 mins 10 mins |
|                                                                                                    |              |                                      |                                      |
|                                                                                                    |              |                                      |                                      |
|                                                                                                    | wer          | tyuiop                               | qwertyuio                            |

| -  | -  | - A- | 1 | - A-  | - | - A- | - | - 14 |           |   |   |   | - 14 |   |
|----|----|------|---|-------|---|------|---|------|-----------|---|---|---|------|---|
|    | а  | s    | d | f     | g | h    | i | k    |           |   | а | s | d    | ĺ |
| 4  | 7  | z    | x | с     | V | b    | n | m    | $\otimes$ |   | Ŷ | z | x    | ĺ |
| 12 | 23 | ۲    | ₽ | space |   | Go   |   |      | 123       | ۲ | ₽ | ί |      |   |
|    |    |      |   |       |   |      | ] |      |           |   |   |   |      |   |

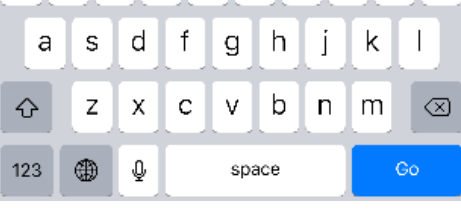

#### AUTO POWER OFF

Tap to change the auto power off time.

| My Printer Settings            | <ul> <li>My Printer Settings</li> </ul> |
|--------------------------------|-----------------------------------------|
| Zoe D<br>i Printer Information | Zoe 2<br>(i) Printer Information        |
| Auto Power OFF                 | Auto Power OFF                          |
| 3 mins 5 mins 10 mins          | 3 mins 5 mins 10                        |
|                                |                                         |
|                                |                                         |
|                                |                                         |
|                                |                                         |

10 mins

# Canon

If the device is not functioning properly, please contact the dealer you purchased this product from or Canon Service & Support at www.canon-europe.com/support

SMART SHEET, the ZINK Technology and ZINK Trademarks are owned by ZINK Holdings LLC. Used under license. Apple, the Apple logo, iPad, iPad Air, iPad Pro, and iPhone are trademarks of Apple Inc., registered in the United States and other countries. App Store is a service mark of Apple Inc. iOS is a trademark or registered trademark of Cisco in the United States and other countries and is used under license. Android and Google Play are trademarks of Google LLC. Bluetooth is a registered trademark of Bluetooth SIG. Wi-Fi is a registered trademark of the Wi-Fi Alliance. All other third-party product names, brand names and logos are trademarks of their respective owners.

#### © CANON ELECTRONIC BUSINESS MACHINES (H.K.) CO., LTD. 2022 PV-223-UEN-202201